## (学認)SpringerLink ログイン方法

| 1 | 右のリンクをクリック ⇒ 認証画面                                                    |
|---|----------------------------------------------------------------------|
| 2 | 検索ウィンドウに「seirei」と入力すると「Seirei Christopher University」が表示されるので、クリック   |
|   | SPRINGER NATURE Return to SpringerLink                               |
|   | Access through your institution                                      |
|   | Access subscription content by using your institution's login system |
|   | Find your institution: (e.g. University College London)              |
|   | Seirei Christopher University                                        |
|   | 4                                                                    |
| 5 | 「ユーザー名」「パスワード」を入力して「次へ」                                              |
|   |                                                                      |
|   |                                                                      |
|   | ③ 默里熱学園                                                              |
|   |                                                                      |
|   | <ul> <li>         ・</li></ul>                                        |
|   | ▲ ユーザー名<br>→ 次へ                                                      |
|   | ★ オヤンセル                                                              |
|   |                                                                      |
|   |                                                                      |

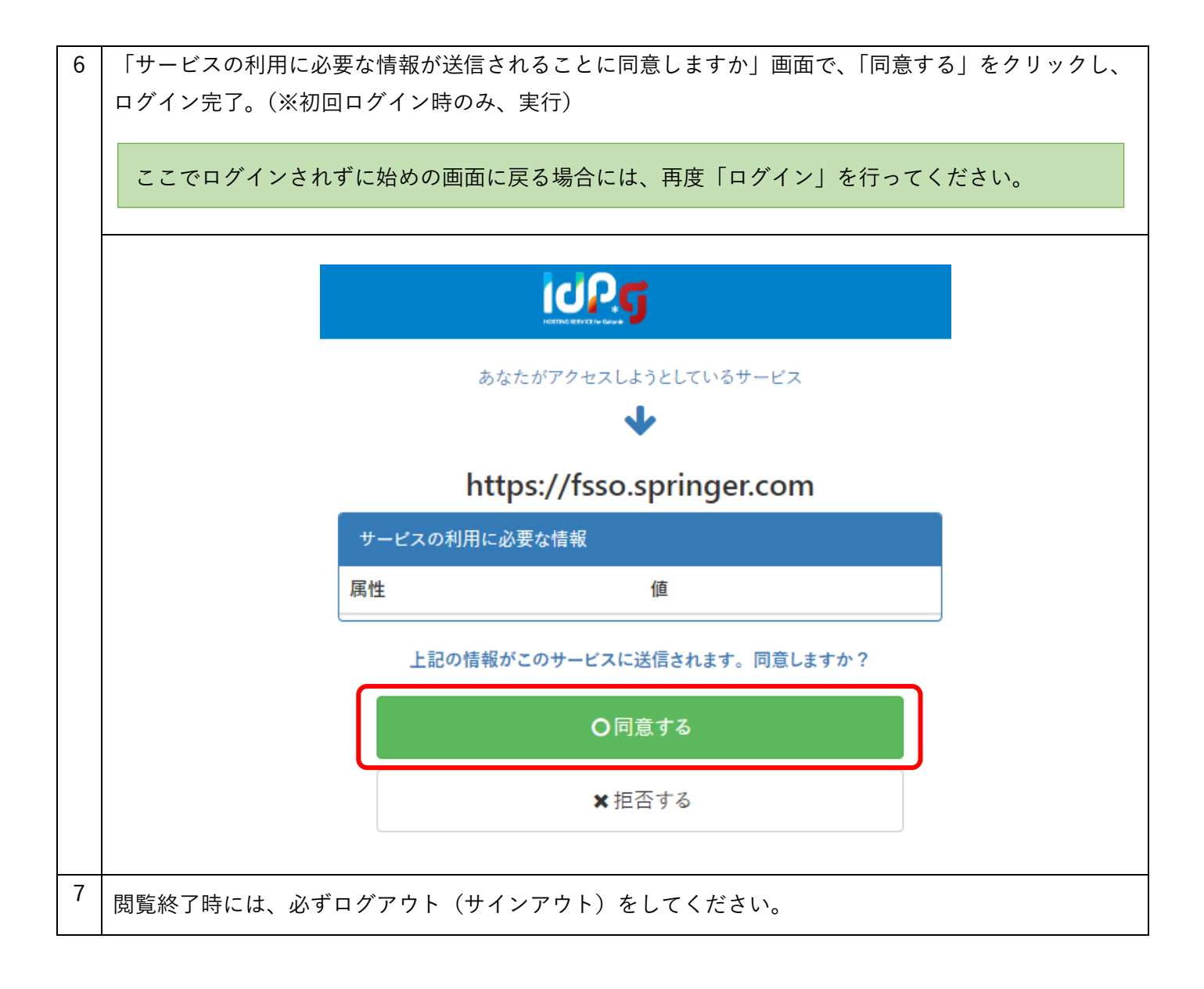